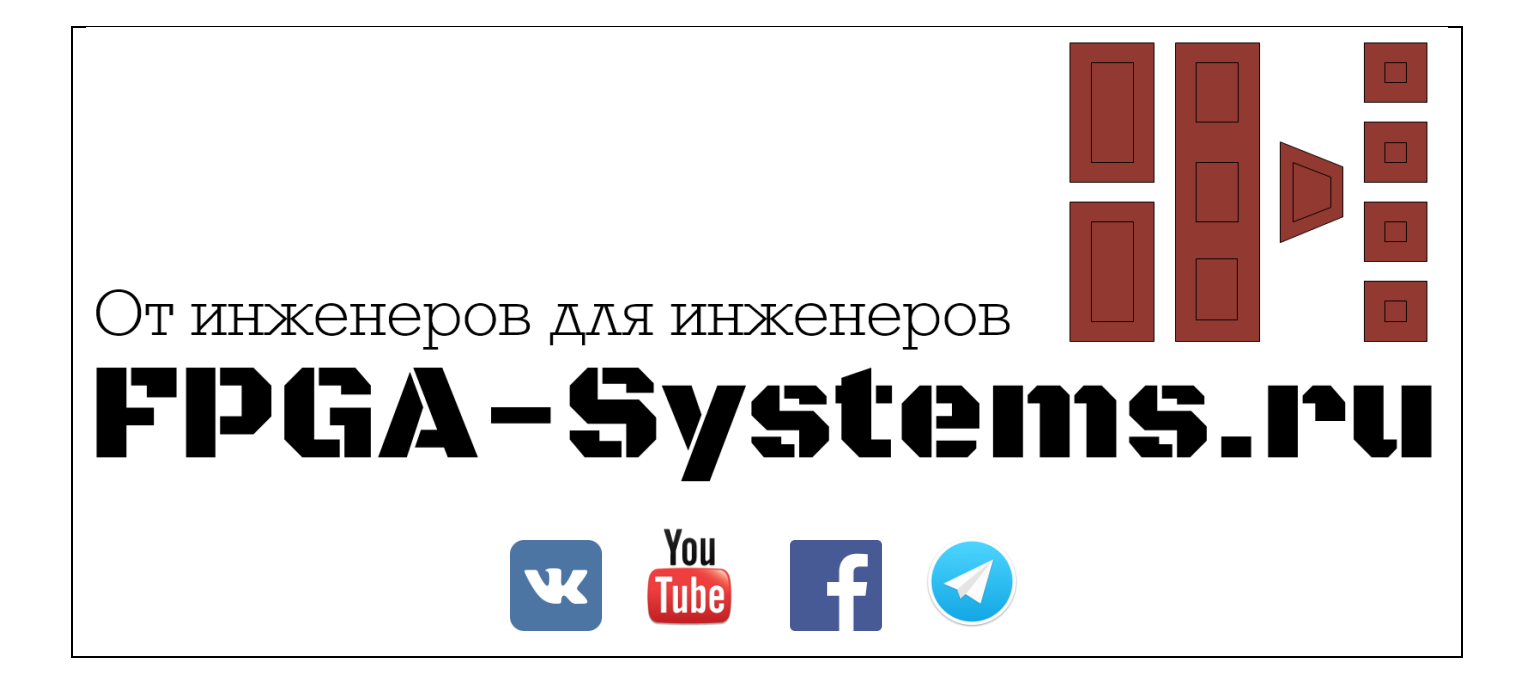

# Разработка IP-блока с помощью инструментов высокоуровнего синтеза: HLS

Часть 2

Автор: PointPas

Рецензент: KeisN13

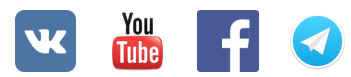

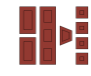

## Оглавление

| Аннотация                                | 3 |
|------------------------------------------|---|
| Интегрирование IP-блоков в проект Vivado | 3 |
| Шаг 1: Создание нового проекта           | 3 |
| Шаг 2: Создаем блок дизайн               | 4 |
| Шаг 3: Синтез и имплементация проекта    | 7 |
| Список литературы                        | 9 |

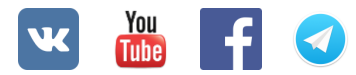

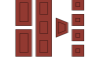

### Аннотация

В этой части будут описаны основные шаги для создания блок дизайна (работа в IP-Integrator) для разработанных ранее IP-блоков в среде Vivado HLS [1]. Интеграция будет производится для системы-на-кристалле ZYNQ-7000, а конкретно для Zynq установленного на плате MiniZed [2, 3].

# Интегрирование IP-блоков в проект Vivado

Предполагается, что читатель уже умеет работать в Vivado, поэтому подробностей про создание проекта и т.п. не будет. Если Вы не знакомы с разработкой на Zynq-7000, то рекомендуем обратить внимание на соответствующую серию видеоуроков на русском [4]

#### Шаг 1: Создание нового проекта

Откройте Vivado и создайте новый проект. При создании проекта выберите вашу отладочную плату, в моем случае этой платой будет MiniZed (Рисунок 1).

О том, как добавить параметры MiniZed в Vivado написано в [5] (по ссылке архив с файлами и инструкцией).

| Parts   B               | oards             |           |         |      |                  |              |           |
|-------------------------|-------------------|-----------|---------|------|------------------|--------------|-----------|
| Reset All Fi            | Iters             |           |         |      |                  |              |           |
| Vendor: All             | ~                 | Name: All |         | ~    | Board R          | ev: Latest   | v         |
| Search: O<br>Display Na | ime               |           | Preview | Vend | lor              | File Version | Pa        |
| Display Na<br>MiniZed   | ime               |           | Preview | Venc | tor<br>avnet.com | File Version | Pa<br>xc7 |
| Ultra96 Ev              | aluation Platform |           |         |      |                  |              |           |
|                         |                   |           |         | em.a | avnet.com        | 1.0          | xcz       |

Рисунок 1 – Выбор платы при создании проекта в Vivado

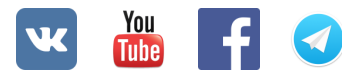

## Шаг 2: Создаем блок дизайн

После успешного создания проекта нажимаем на кнопку "Create Block Design". В поле "Design name" вводим название создаваемого блочного проекта (Рисунок 2).

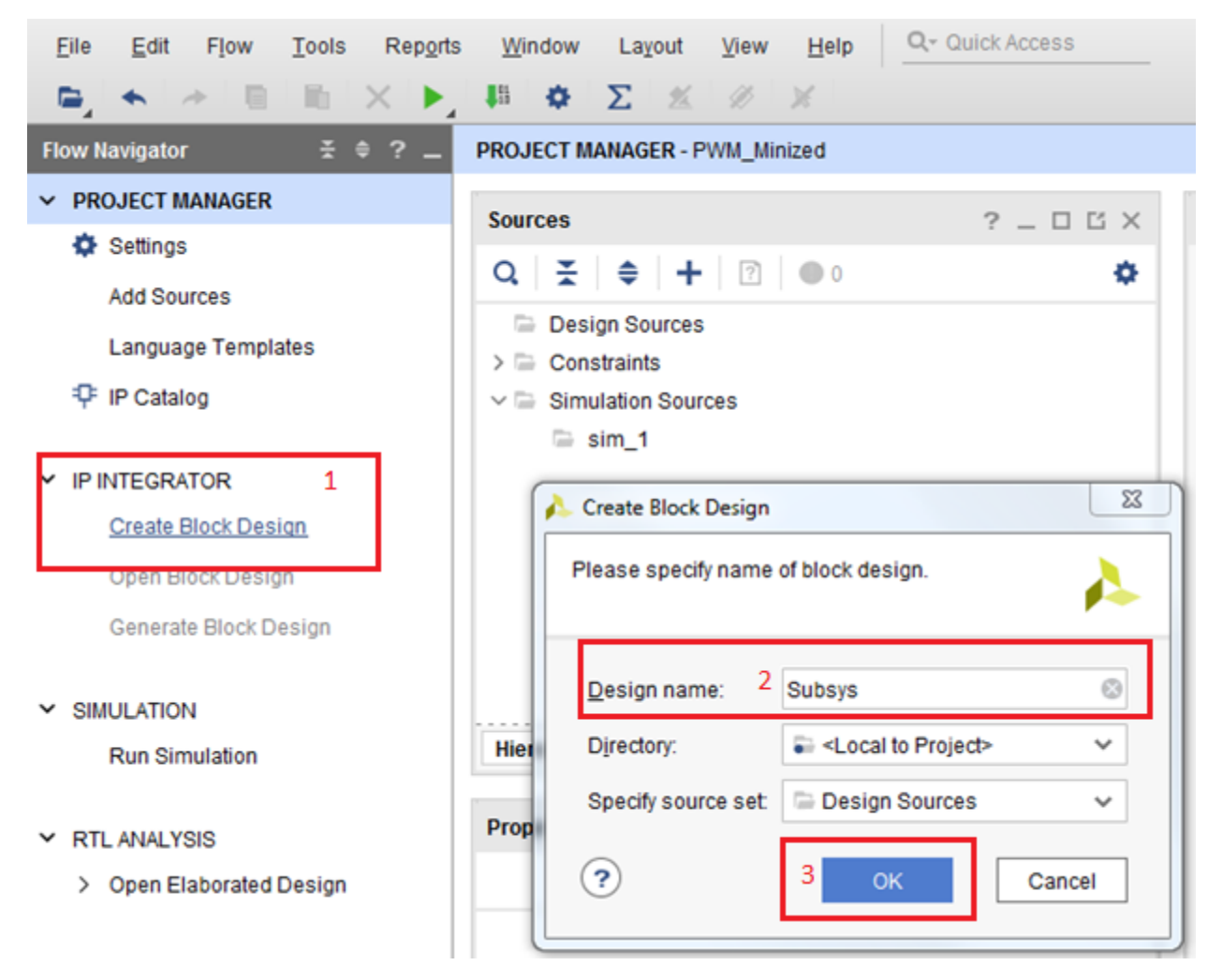

Рисунок 2 – Создание блок дизайна

Нажимаем на плюс на рабочей панели в открывшемся окне и выбираем "ZYNQ7 Processing System". После того как IP добавится в блок дизайн появится помощник. Нажимаем на "Run Block Automation". Проверяем, чтобы стояла галочка напротив пункта с применением параметров предустановки (Рисунок 3) – это необходимо для того, чтобы все интерфейсы, которые есть на плате и используются цинком, были настроены корректно.

По факту нам нужен только UART, чтобы мы могли принимать и отправлять сообщения. Так же нам нужен AXI GP порт для связи с нашими IP-блоками. Для этого жмем два раза на IP ZYNQ в блок дизайне. В открывшемся окне переходим во вкладку PS-PL Configuration и находим M AXI GP0, отмечаем галочкой (Рисунок 4).

| NQ7 Processing System:5.5)                                  | 🗡 Designer As                  | ssistance available Run Block Automation 1                                                                                                    |
|-------------------------------------------------------------|--------------------------------|----------------------------------------------------------------------------------------------------|
|                                                             | - M_A3                         | processing_system7_0<br>DDR +<br>FIXED_IO +<br>M_AXI_GP0 +<br>FCLK_CLK0<br>FCLK_RESET0_N                                                                                                    |
| Automatically make connecti<br>configuration options on the | ons in your design b<br>right. | y checking the boxes of the blocks to connect. Select a block on the left to display its                                                                                                    |
| Q                                                           |                                | Description         This option sets the board preset on the Processing System. All current properties will be overwritten by the board preset. This action cannot be undone. Zynq7 block automation applies current board preset and generates external connections for FIXED_IO, Trigger and DDR interfaces.         NOTE: Apply Board Preset will discard existing IP configuration - please uncheck this box, if you wish to retain previous configuration.         Instance: /processing_system7_0         Options |
| ]                                                           |                                | Make Interface External: FIXED_IO, DDR Apply Board Preset  2                                                                                                    |

Рисунок 3 – Применяем предустановки для используемой платы

| Page Navigator —       | PS-PL Configuration                           |              | Summary Report                                        |
|------------------------|-----------------------------------------------|--------------|-------------------------------------------------------|
| Zynq Block Design      | ← Q                                           |              |                                                       |
| PS-PL Configuration    | Search: Qr                                    |              |                                                       |
| Desistential US Dise   | Name                                          | Select       | Description                                           |
| 'eripheral I/O Pins    | > General                                     |              |                                                       |
| IIO Configuration      | <ul> <li>AXI Non Secure Enablement</li> </ul> | 0 ~          | Enable AXI Non Secure Transaction                     |
|                        | <ul> <li>GP Master AXI Interface</li> </ul>   |              |                                                       |
| Clock Configuration    | > M AXI GP0 interface                         | $\checkmark$ | Enables General purpose AXI master interface 0        |
| DDR Configuration      | > M AXI GP1 interface                         |              | Enables General purpose AXI master interface 1        |
|                        | > GP Slave AXI Interface                      |              |                                                       |
| SMC Timing Calculation | > HP Slave AXI Interface                      |              |                                                       |
| nterrupts              | > ACP Slave AXI Interface                     |              |                                                       |
|                        | > DMA Controller                              |              |                                                       |
|                        | > PS-PL Cross Trigger interface               |              | Enables PL cross trigger signals to PS and vice-versa |

Рисунок 4 – Включаем АХІ порт

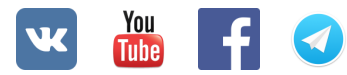

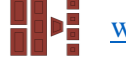

Теперь добавим наши IP-блоки. Для этого в менеджере проекта заходим в настройки, переходим во вкладку IP, выбираем вкладку Repository, нажимаем на плюс, указываем путь к IP-блоку. IP-блоки можно найти в папке impl → ip каждого отдельного решения в Vivado HLS (Рисунок 5).

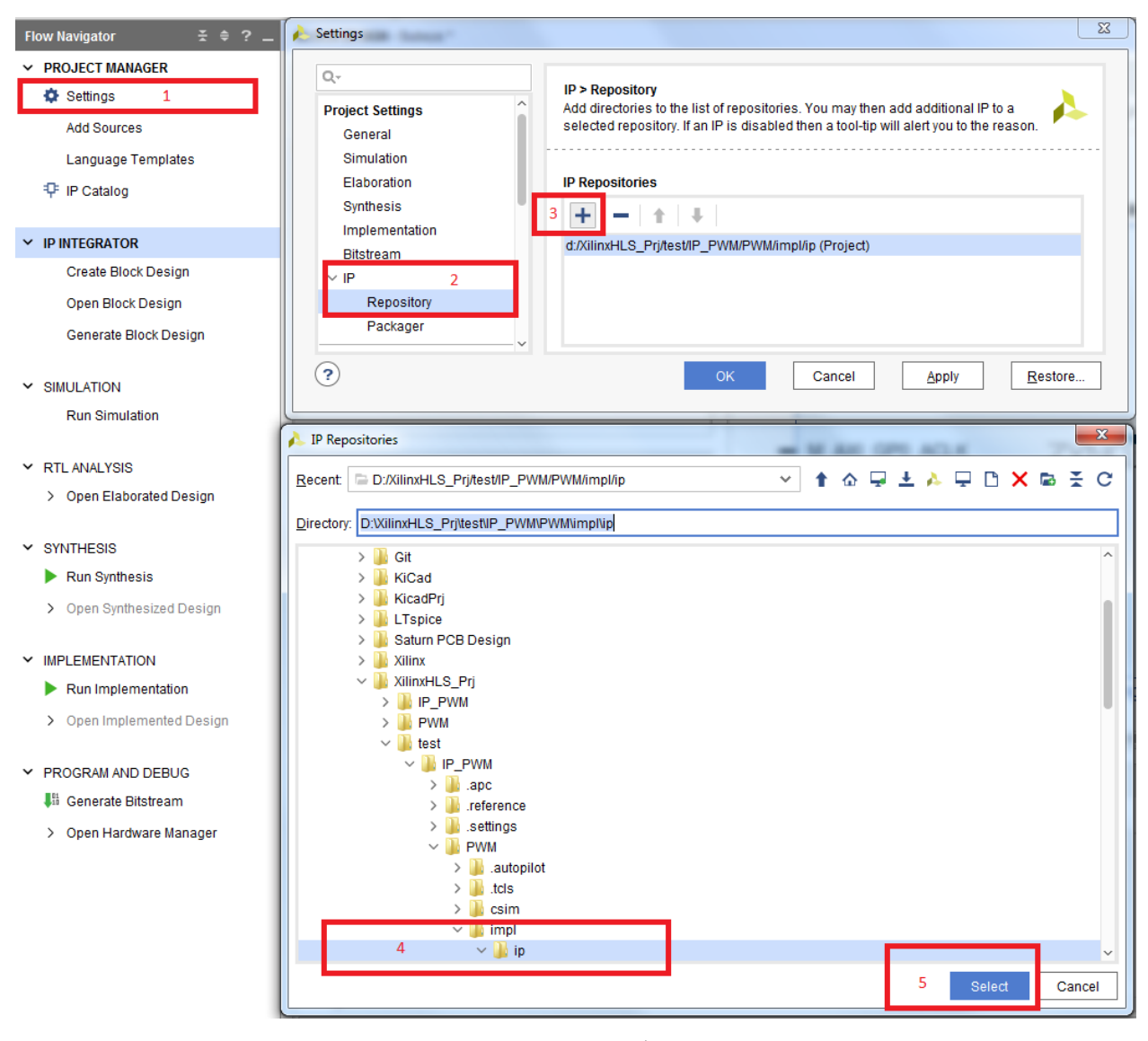

Рисунок 5 – Подключение ІР-блоков в репозиторий

Добавляем наши IP-блоки на схему в блок дизайне. Еще нам понадобятся стандартные блоки, которые называются "Processor System Reset" и "AXI Interconnect" (нужен для подключения M AXI GP к AXI4-Lite). Интерконнект по умолчанию с двумя мастерами, нам же нужен только один, поэтому открываем его двойным кликом и выбираем нужное количество мастеров. Соединяем все блоки между собой как показано на рисунке (Pucyhok 6). Выход OutPWM\_V сделаем внешним для блок дизайна (просто щелкаем по сигналу и выбираем "Make External"). Во вкладке "Window" жмем "Address Editor" в открывшейся вкладке нажимаем на кнопку автоматического назначения адресов (Рисунок 7).

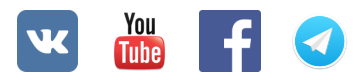

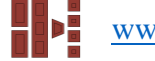

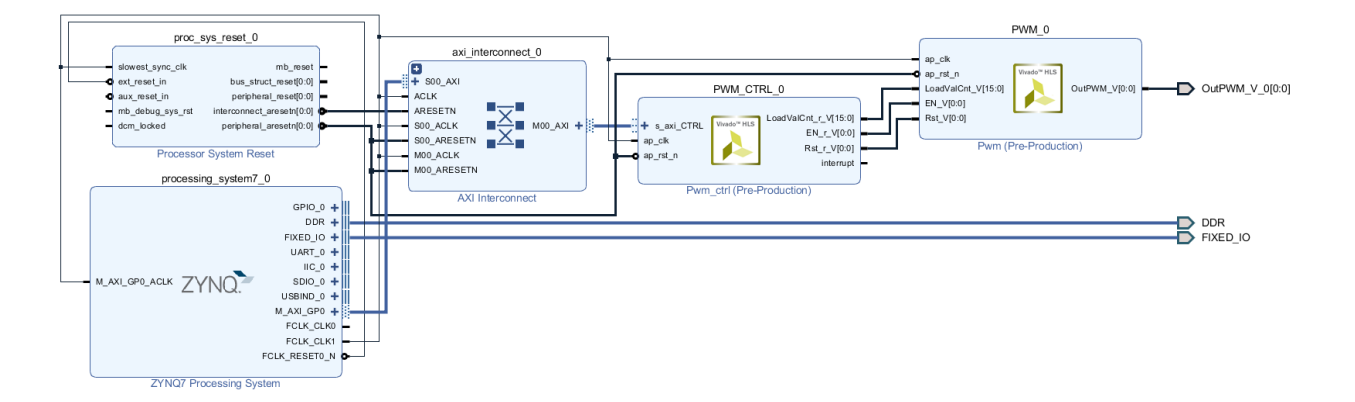

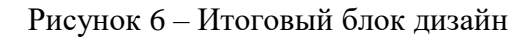

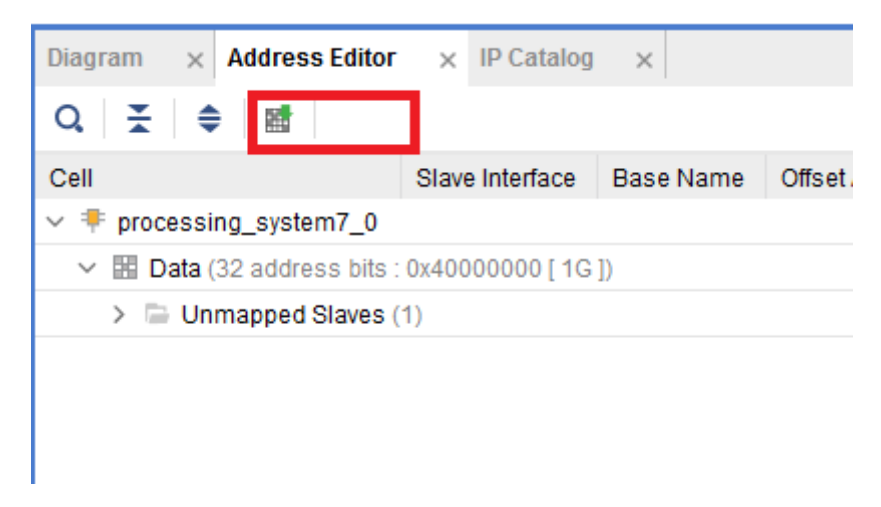

Рисунок 7 – Назначаем адрес

На этом разработка блок дизайна окончена.

## Шаг 3: Синтез и имплементация проекта

Возвращаемся в наш блок дизайн и нажимаем F6 (выполнится проверка собранного проекта в IP-Integrator). Если ничего не напутали, то Vivado напишет, что все хорошо (Рисунок 8).

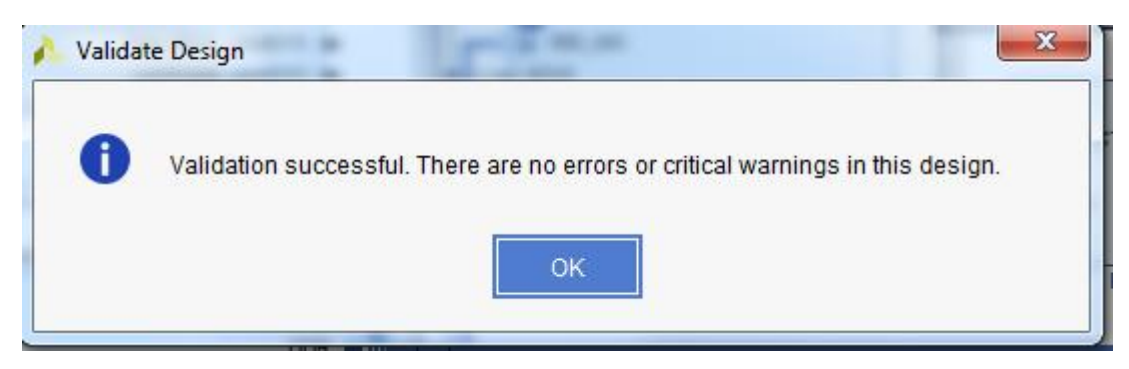

Рисунок 8 – Отчет об отсутствии ошибок проекта в IP-Integrator

Далее нажимаем во вкладке "Source" проекта по блок дизайну правой кнопкой мыши и выбираем "Generate Output Products". В открывшемся окне выбираем "Global". После этого снова

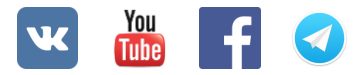

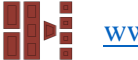

жмем по блок дизайну правой кнопкой мыши и жмем "Create HDL Wrapper" (Рисунок 9). В открывшемся окне оставляем все как есть.

| Sources × Des                              | ign Signals | Board             | ?          | _ 🗆 🖸 |  |  |  |  |  |  |
|--------------------------------------------|-------------|-------------------|------------|-------|--|--|--|--|--|--|
| Q   ¥   ♦   •                              | +   ?   • • | )                 |            | •     |  |  |  |  |  |  |
| ✓ 	☐ Design Sources (1)                    |             |                   |            |       |  |  |  |  |  |  |
| ✓ ●∴ Subsys_wrapper (Subsys_wrapper.v) (1) |             |                   |            |       |  |  |  |  |  |  |
| V A Subeve i Subeve (Subeve bd) (1)        |             |                   |            |       |  |  |  |  |  |  |
| > •                                        | Source No   | de Properties     | Ctrl+E     |       |  |  |  |  |  |  |
| > 📄 Constraints                            | Open File   |                   | Alt+O      |       |  |  |  |  |  |  |
| V 📄 Simulation S                           | Create HD   | L Wrapper         |            |       |  |  |  |  |  |  |
| > 🖻 sim_1 (*                               | View Insta  | ntiation Template |            |       |  |  |  |  |  |  |
|                                            | Generate (  | Output Products   |            |       |  |  |  |  |  |  |
|                                            | Reset Out   | put Products      |            |       |  |  |  |  |  |  |
|                                            | Replace F   | ile               |            |       |  |  |  |  |  |  |
|                                            | Copy File I | nto Project       |            |       |  |  |  |  |  |  |
|                                            | Copy All Fi | les Into Project  | Alt+I      |       |  |  |  |  |  |  |
|                                            | X Remove F  | ile from Project  | Delete     |       |  |  |  |  |  |  |
|                                            | Enable Fil  | е                 | Alt+Equals |       |  |  |  |  |  |  |
|                                            | Disable Fi  | le                | Alt+Minus  |       |  |  |  |  |  |  |
|                                            | Hierarchy   | Update            | ۱.         |       |  |  |  |  |  |  |
|                                            | C Refresh H | ierarchy          |            |       |  |  |  |  |  |  |

Рисунок 9 – Доступные действия при нажатии на файл блочного проекта ПКМ

Дальше необходимо добавить файл, в котором будет указана информация о том, к какому выводу нашей микросхемы будет подключен сигнал OutPWM\_V\_0 и какой у него стандарт напряжения. Для этого нажимаем на плюс во вкладке "Source" и выбираем "Add or create constraints" (Рисунок 10). Называем файл как угодно. Пишем в нем следующее:

set\_property PACKAGE\_PIN E13 [get\_ports {OutPWM\_V\_0 }]; # Set the bank voltage for IO Bank 35 to 3.3V set\_property IOSTANDARD LVCMOS33 [get\_ports -of\_objects [get\_iobanks 35]];

OutPWM\_V\_0 будет выведен на пин E13.

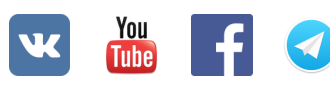

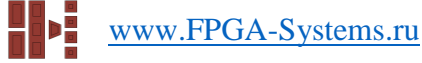

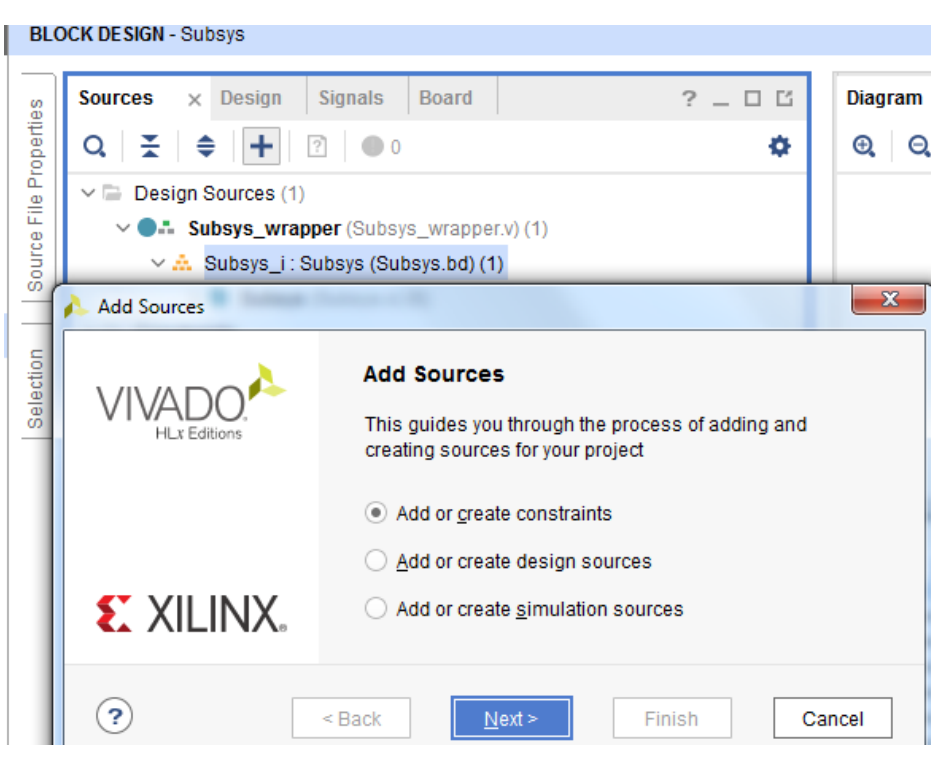

Рисунок 10 – Добавляем констрейны

Теперь необходимо сгенерировать файл для прошивки нашей СнК. Чтобы сгенерировать битстрим можно пошагово запускать каждый этап в Vivado, а можно просто выбрать генерацию битстрима (кнопка "Generate Bitstream"), тогда Vivado скажет, что нет результатов синтеза и имплементации и предложит их получить. Т.к. все делается в бесплатной версии Vivado, то необходимо чтобы выбранная модель СнК была доступна в этой версии. Перечень поддерживаемых СнК для бесплатной версии Vivado следует уточнить в [6] или [7] (обязательно убедитесь, что версия документа соответствует версии Vivado). На этом этап интеграции IP-блоков, разработанных на HLS в систему на базе ZYNQ окончена.

## Продолжение следует

## Список литературы

- 1. Разработка IP-блока с помощью инструментов высокоуровнего синтеза: HLS. <u>Часть 1</u>.
- 2. <u>MiniZed</u><sup>TM</sup>: a single-core Zynq 7Z007S development board
- 3. Осваиваем Zynq-7000S с бесплатной отладкой: видео
- 4. Осваиваем Zynq-7000: видеоуроки (доп. ссылка)
- 5. Добавление MiniZed в Vivado: архив с инструкцией
- 6. Vivado Design Suite Evaluation and WebPACK // <u>Ссылка</u>
- 7. UG973. Release Notes, Installation, and Licensing